## 家族招待を受ける ~au IDで利用~

## ご契約者から招待メールを受信後、アプリをご利用中のau IDでログインする場合の 手順です。

1)招待者から届いたメールの
リンクをタップ

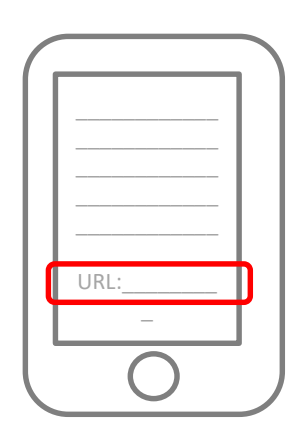

②[au IDで登録する]を タップ

■ au ID(au,auひかり等)をお持ちのお客様

au IDでログイン

スマホで、窓やドアの

戸締まりをチェック。 いつでもおうちの安心を. チェヘカ届け

招待メッセージが届いております。

さんより

歴じ登録済みのお客様

6

③[ログイン]をタップ

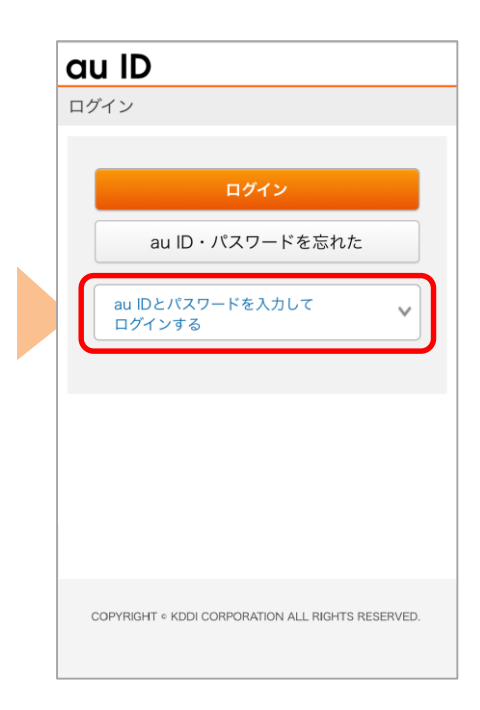

## ④ au ID、パスワードを入 力し、[ログイン]をタップ

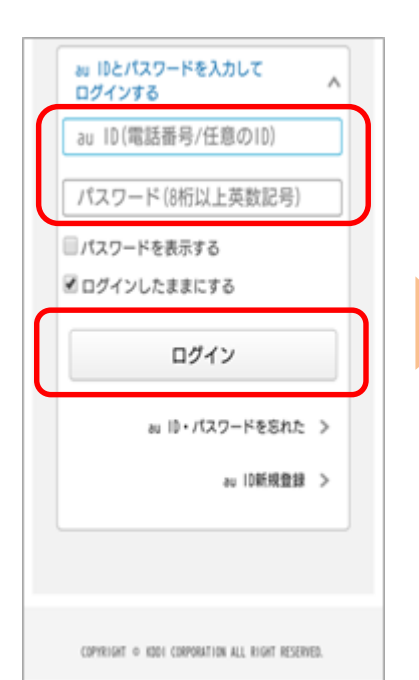

⑤ニックネームを設定し、利 用規約を確認の上、[登録]を タップ ⑥[今すぐ始める]をタップ

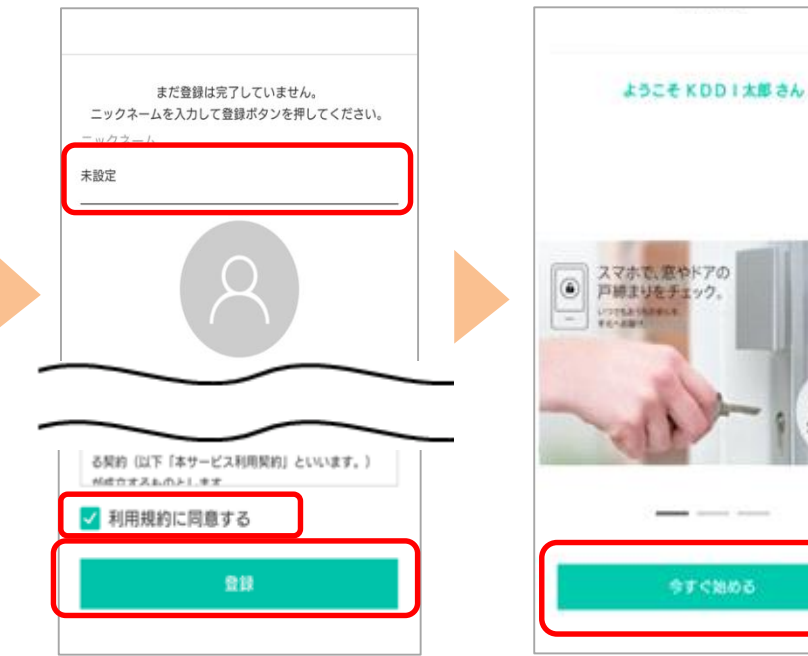

⑦[次へ]をタップ

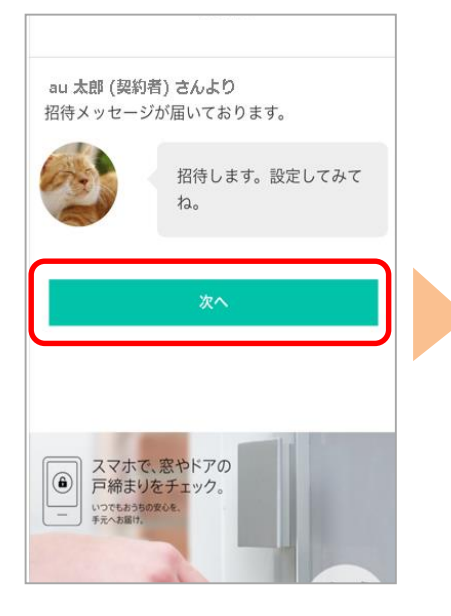

⑩[招待を受けたサービス] をタップ

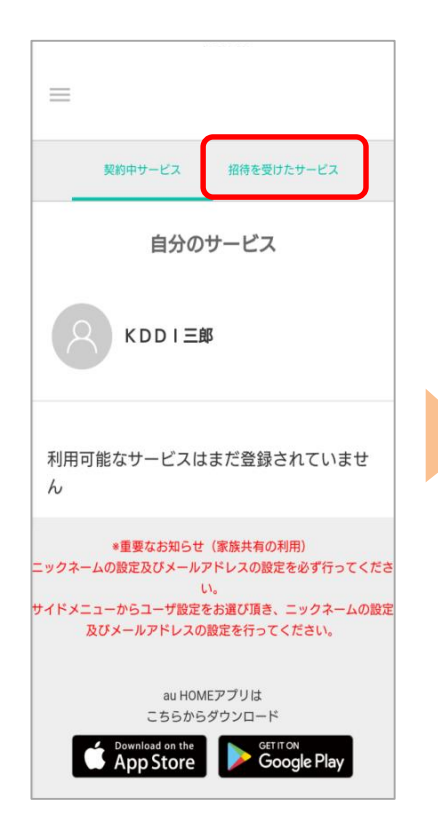

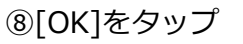

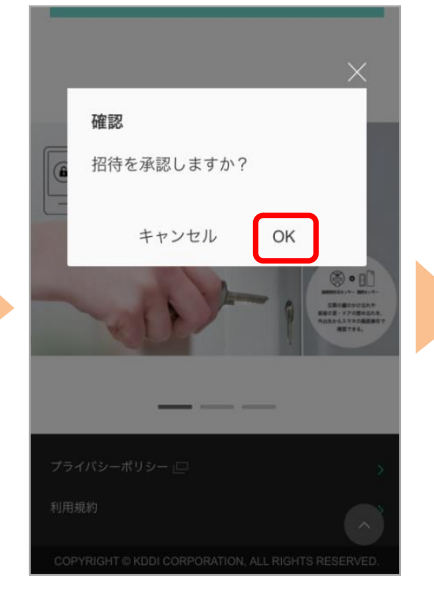

⑪共有されたことを確認し、 with HOMEアプリをダウ ンロード

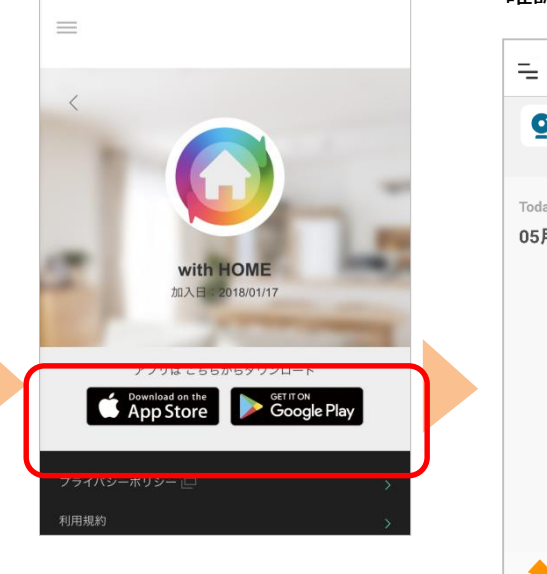

⑨[閉じる]をタップ

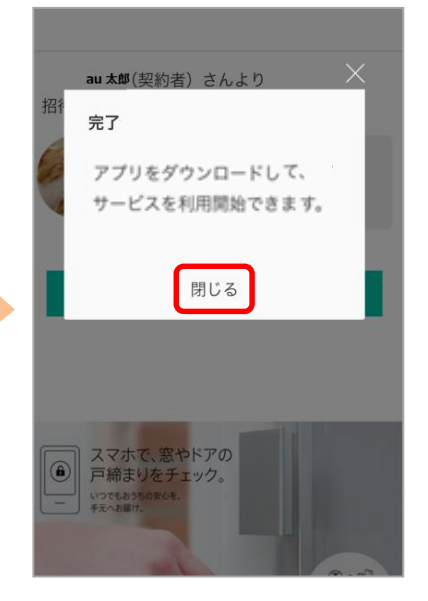

<sup>12</sup>with HOMEアプリにログイ ンし、利用開始です。 設置されているデバイスの状況 確認は[デバイス]をタップ

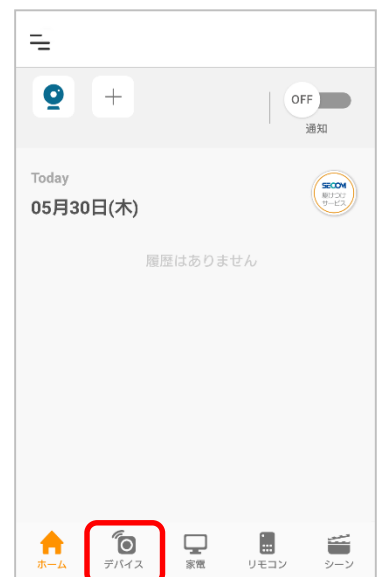

<ネットワークカメラ 01/02をご利用の場合> 招待されたご家族もネットワークカメラ の登録操作が必要です。登録にはネットワークカメラ のパス ワードが必要なため、ご契約者にパスワードを聞いて登録してください。 ネットワークカメラ 01/02の登録方法は<u>こちら</u>

> ※アプリの画面はデザイン等変更になる場合があります COPYRIGHT © KDDI CORPORATION, ALL RIGHTS RESERVED.